# Origin ネットワーク同時起動版のライセンス借り出し(貸し出し)

Origin/Pro のネットワーク同時起動版では、社内/学内に設置したライセンス管理サーバ(FLEXnet サーバ)と通信で きる環境でなければ Origin を利用できませんが、一時的にライセンスサーバのネットワークから切り離して Origin を使う ことができます。それが、「ライセンス借り出し」機能です。ネットワーク接続できない実験室や、出張などで社外/学外に Origin を持ち出して使いたい場合にご利用ください。

| ライセンスの借り出し ×                                                                                                    |
|----------------------------------------------------------------------------------------------------|
|                                                                                                    |
| ライセンス一時借り出し                                                                                                    |
| ご利用の同時起動ネットワークライセンスが貸し出しをサポートしているならば、ライセンスの借り出しをリクエ<br>ストすることができます。リクエストが受け入れられますと、ネットワークから切り離されている間、ご自身のコ<br>ンピュータ上でOriginを使うことができます。            |
| <ul> <li>□ ネットワーク再接続時に借出しライセンスを返却する</li> <li>・本オブションにチェックすると、借出したライセンスはネットワークに再接続された際に返却され、通常のセッションライセンスが使われます。再度ライセンスを借出すことは問題なくできます。</li> </ul> |
| ・本オプションがオフの場合、借り出したライセンスは、設定した期限(または下の『今すぐ借り出したライ<br>センスを返却する』のボタンが押される)まで、有効に残ります。                                                               |
|                                                                                                    |
| 借り出したい日数: 3 ~                                                                                                    |
| ライセンス貸し出しのリクエストは、下の『貸し出しを今すぐリクエストします』のボタンを押してください。                                                                                                |
| キャンセル 今すぐ借り出したライセンスを返却する 貸し出しを今すぐリクエストします                                                                                                    |

#### 概要

- ライセンス貸し出しと返却は、Originのメニュー操作で行います
- 貸し出しを行うと、ネットワーク側で利用できるライセンス数は貸し出したライセンス数分少なくなります
- 貸し出し期限までにライセンスを返却しない場合、自動的に返却されます

※ Origin のメニューやメッセージに「借り出し」と書かれているところと、「貸し出し」と書かれているところがありますが、どちらも同じ機能のことです。Origin(クライアント)側から見ると「借り出し」、ライセンスサーバ(FLEXnet サーバ)側から見ると 「貸し出し」となります。

# 使いかた

## ライセンスの借り出し方法

1. Origin(ライセンスサーバが存在するネットワークから切り離して使いたい PC の Origin)で、「ヘルプ」メニューから「バ ージョン情報」を選びます。「ライセンス情報」ダイアログが開くので、「ライセンス借り出し」ボタンをクリックします。

|   | レプロン<br>オンラインヘルプを使用(U)<br>Origin(Q)<br>プログラミング(P)<br>Originサポートとリソース(U) |     |                      |                                 |            |
|---|-------------------------------------------------------------------------|-----|----------------------|---------------------------------|------------|
|   | ラーニングセンター(E)<br>トレーニングビデオ(T)<br>グラフギャラリー( <u>G</u> )                    | F11 | ライセンス情報              |                                 | ×          |
|   | フォルダを開く(E)                                                              | •   | 名前                   | kawamura                        | 更新         |
|   | アップデートのチェック( <u>C</u> )<br>オンライン登録( <u>R</u> )                          |     | 会社・大学名               | lightstone<br>LF9i6-3089-       | キャンセル      |
|   | ライセンスのアクティブ化(V)<br>ライセンスの取り外し<br>表示言語(L)                                |     | FLEXImサーバ            | - TCP/IP术一ト:                    |            |
| Q | 全てのとントの復活(H)<br>確認メッセージの復活(M)<br>スタートメニューをアクティブにする<br>バージョン清報(A)        | FI  | FLEXImライセン<br>てください。 | スのサーバー名(あるい)はIPアドレス)および要求された場合に | はポート番号を入力し |
|   |                                                                         |     |                      |                                 | ライセンス借り出し、 |

2. ライセンスを何日間借り出したいか、「借り出したい日数」の設定で選び、「貸し出しを今すぐリクエストします」 ボタンをクリックします。

| ライセンスの借り出し ×                                                                                                    |
|----------------------------------------------------------------------------------------------------|
|                                                                                                    |
| ライセンス一時借り出し                                                                                                    |
| ご利用の同時起動ネットワークライセンスが貸し出しをサポートしているならば、ライセンスの借り出しをリクエ<br>ストすることができます。リクエストが受け入れられますと、ネットワークから切り離されている間、ご自身のコ<br>ンピュータ上でOriginを使うことができます。 |
| □ ネットワーク再接続時に借出しライセンスを返却する                                                                                                    |
| <ul> <li>・本オブションにチェックすると、借出したライセンスはネットワークに再接続された際に返却され、通常のセッションライセンスが使われます。再度ライセンスを借出すことは問題なくできます。</li> </ul>                          |
| ・本オブションがオフの場合、借り出したライセンスは、設定した期限(または下の『今すぐ借り出したライ<br>センスを返却する』のボタンが押される)まで、有効に残ります。                                                    |
|                                                                                                    |
|                                                                                                    |
| 借り出したい日数: 🛛 🗸                                                                                                    |
| ライセンス貸し出しのリクエストは、下の『貸し出しを今すぐリクエストします』のボタンを押してください。                                                                                     |
| キャンセル 今すぐ借り出したライセンスを返却する 貸し出しを今すぐリクエストします                                                                                              |

3. ライセンス借り出しに成功すると、下図のメッセージが表示されます。何日間利用可能か確認してください。

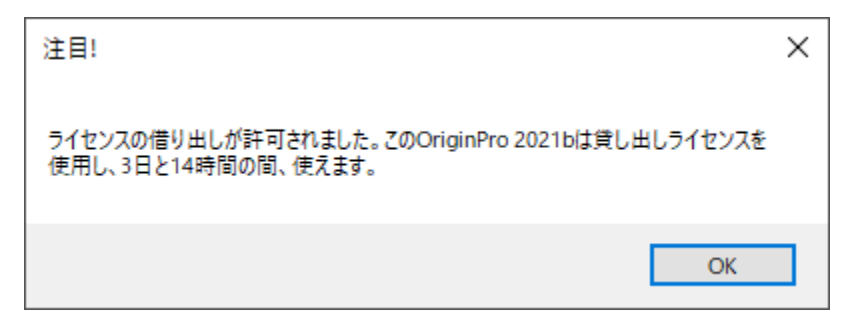

4. ライセンスサーバが存在するネットワークから一度 PC を切り離した状態で Origin を起動してください。下図のメッセ ージが表示され、Origin を起動できれば、ライセンスの借り出しに問題はありません。

| 注目!                                                                                                    |
|----------------------------------------------------------------------------------------------------|
| OriginPro 2021bを3日 14時間が期限の貸出ライセンスで実行しています。<br>もし既に貸出ライセンスが必要ない場合は、ライセンスサーバにPCを接続して貸出<br>ライセンスを早めに返却することができます。<br>これを行うには、Originの貸出ダイアログで貸出ライセンスを今返却するボタンをク<br>リックします。 |
|                                                                                                    |
| □次回からこのメッセージを出さない                                                                                                    |
| ОК                                                                                                    |

### ライセンスの返却方法

借り出しを行ったライセンスが必要なくなりましたら、ライセンスの返却作業を行ってください。 ライセンスが返却されるまで、ライセンスサーバのネットワーク側で利用できるライセンス数が減った状態です。

1. ライセンスの借り出しを行った PC の Origin で、「ヘルプ」メニューから「バージョン情報」を選びます。「ライセンス情報」 ダイアログが開くので、「ライセンス借り出し」ボタンをクリックします。

| レプロ)<br>オンラインヘルプを使用(U)<br>Origin(Q)<br>プログラミング(P)<br>Originサポートとリソース(U) | <b>•</b> |             |                        |             |             |
|-------------------------------------------------------------------------|----------|-------------|------------------------|-------------|-------------|
| ラーニングセンター(E)<br>トレーニングビデオ(I)<br>グラフギャラリー(G)                             | F11      | ライセンス情報     |                        |             | ×           |
| フォルダを開く( <u>F</u> )                                                     | •        | 名前          | kawamura               |             | 更新          |
| アップデートのチェック( <u>C</u> )                                                 |          | 会社·大学名      | lightstone             |             | キャンセル       |
| オンライン登録(R)                                                              |          | シリアル番号      | LF9i6-3089-            |             |             |
| ライセンスのアクティブ化(M)<br>ライセンスの取り外し<br>表示言語(L)                                |          | FLEXImサーバ   | - Heren                | TCP/IPポート:  |             |
| 全てのヒントの復活( <u>H</u> )<br>確認メッセージの復活( <u>M</u> )                         |          | FLEXIMƏTEV. | スのサーバー名(あるい)はIPアドレス)お。 | よび要求された場合はポ | ート番号を入力し    |
| スタートメニューをアクティブにする<br>バージョン情報( <u>A</u> )…                               | F1       | -ck7ean.    |                        |             | 三/2017年11月1 |
|                                                                         |          |             |                        | L           |             |

2. 「今すぐ借り出したライセンスを返却する」ボタンをクリックします。メッセージが表示され、ライセンスが返却されます。

| ライセンスの借り出し ×                                                                                                    |
|----------------------------------------------------------------------------------------------------|
| ライセンス借り出しのリクエストが提出されました。 期限: 81-jul-2021                                                                                                    |
| ご利用の同時起動ネットワークライセンスが貸し出しをサポートしているならば、ライセンスの借り出しをリクエ<br>ストすることができます。リクエストが受け入れられますと、ネットワークから切り離されている間、ご自身のコ<br>ンピュータ上でOriginを使うことができます。          |
| <ul> <li>ネットワーク再接続時に借出しライセンスを返却する</li> <li>・本オプションにチェックすると、借出したライセンスはネットワークに再接続された際に返却され、通常のセッションライセンスが使われます。再度ライセンスを借出すことは問題なくできます。</li> </ul> |
| ・本オプションがオフの場合、借り出したライセンスは、設定した期限(または下の『今すぐ借り出したライ<br>センスを返却する』のボタンが押される)まで、有効に残ります。                                                             |
|                                                                                                    |
| 借り出したい日数: 1 ~                                                                                                    |
| ライセンス貸し出しのリクエストは、下の『貸し出しを今すぐリクエストします』のボタンを押してください。                                                                                              |
| キャンセル  今すぐ借り出したライセンスを返却する  貸し出しを今すぐリクエストします                                                                                                    |
| 注目! ×                                                                                                    |
| 借り出されたライセンスが返却されました。                                                                                                    |
| OK                                                                                                    |

※借り出し期限まで返却しない場合、自動的にライセンスが返却されます。